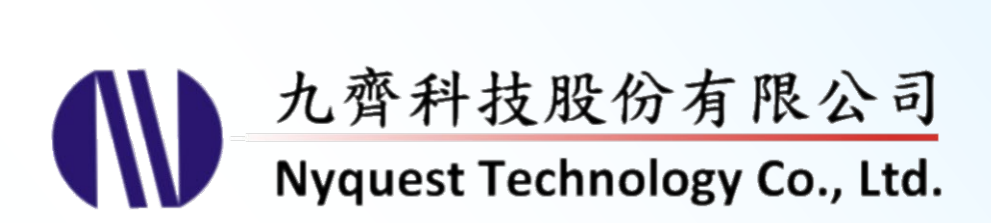

# NYISP

# **NX1 In-System Programing**

# Version 1.3 May 29, 2025

NYQUEST TECHNOLNYQUEST TECHNOLOGY CO. reserves the right to change this document without prior notice. Information provided by NYQUEST is believed to be accurate and reliable. However, NYQUEST makes no warranty for any errors which may appear in this document. Contact NYQUEST to obtain the latest version of device specifications before placing your orders. No responsibility is assumed by NYQUEST for any infringement of patent or other rights of third parties which may result from its use. In addition, NYQUEST products are not authorized for use as critical components in life support devices/systems or aviation devices/systems, where a malfunction or failure of the product may reasonably be expected to result in significant injury to the user, without the express written approval of NYQUEST.

# **Table of Contents**

| 1 | Intr | oducti  | on                             | 4  |
|---|------|---------|--------------------------------|----|
|   | 1.1  | What    | is NYISP                       | 4  |
|   | 1.2  | Install | ing NYISP                      | 4  |
|   | 1.3  | The M   | lain Interface                 | 7  |
|   | 1.4  | Menu.   |                                | 8  |
|   |      | 1.4.1   | File                           | 8  |
|   |      | 1.4.2   | Function                       | 8  |
|   |      | 1.4.3   | Help                           | 9  |
| 2 | File |         |                                |    |
|   | 2.1  | Path    |                                |    |
|   | 22   | Inform  | nation                         | 10 |
|   |      | 2.2.1   | File Size                      |    |
|   |      | 2.2.2   | Code Checksum                  |    |
|   |      | 2.2.3   | IC Body                        |    |
|   |      | 2.2.4   | Recommended                    |    |
| 3 | NX1  | 1 / NX1 | EF Series Function Interface   | 11 |
| Ū | 2.1  | Conne   |                                | 11 |
|   | 3.1  | 211     |                                |    |
|   |      | 311     | Settings                       |    |
|   |      | 313     | Port                           |    |
|   |      | 314     | Raud Rate                      |    |
|   |      | 315     | Parity                         |    |
|   |      | 316     | Data Bits                      |    |
|   |      | 317     | Stop Bits                      |    |
|   |      | 3.1.8   | Paired Device                  |    |
|   | 32   | Action  | Setting                        |    |
|   | 0.2  |         |                                |    |
|   | 3.3  | Updat   | e                              |    |
|   |      | 3.3.1   | All                            |    |
|   | ~ .  | 3.3.2   |                                |    |
|   | 3.4  | Custo   | m Section Update Settings      |    |
|   |      | 3.4.1   | Custom Section Update Settings |    |
|   |      | 3.4.2   | Snortcut Keys                  |    |
|   |      | 3.4.3   | Right-Click Menu               |    |
|   |      | 3.4.4   | I ne Eding Display Window      |    |
|   |      | 3.4.5   | Run                            |    |
|   |      | 3.4.6   | Progress                       |    |
|   |      | 3.4.7   | Cancel                         | 15 |

# (W) Nyquest

|   |      | 3.4.8 Run Message                                         | 15 |
|---|------|-----------------------------------------------------------|----|
| 4 | NY8  | Series Function Interface 1                               | 6  |
|   | 4.1  | Connection1                                               | 6  |
|   | 4.2  | Action Setting1                                           | 6  |
|   | 4.3  | Run1                                                      | 6  |
|   | 4.4  | Progress1                                                 | 6  |
|   | 4.5  | Cancel 1                                                  | 7  |
|   | 4.6  | Run Message1                                              | 7  |
| 5 | Rev  | ision History1                                            | 8  |
| A | ppen | dix A. In-System Programming Indication1                  | 9  |
|   | A.1  | In-System Programming Flow for NX1 EF Series Using UART 1 | 9  |
|   | A.2  | In-System Programming Flow for NY8 Series                 | 24 |

# Nyquest 🕪

# 1 Introduction

*NYISP* is the abbreviation of Nyquest In-System Programing, it is an in-system programming tool developed for NX1 series microcontrollers of Nyquest Technology Corporation.

#### Content:

1.1 What is NYISP

1.2 Installing NYISP

# 1.1 What is NYISP

NYISP is an in-system programming tool for IC. It contains connection setting, ISP program or content to IC.

## 1.2 Installing NYISP

Please contact Nyquest to acquire the latest version of *NYISP*. To install *NYISP*, please unzip the .zip file to a specific folder and then double-click on the .exe file in the specific folder to start the installation. Follow the instructions of the installation wizard to complete the installation.

#### System requirement:

- ◆ Pentium 1.3GMHz CPU or above, Microsoft Windows operating system (7, 8, 10, 11).
- At least 1G of RAM.
- At least 2G free space on hard disk.
- ◆ A display card and monitor with resolution of 1440x768 or higher. ∘

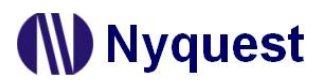

Step 1: Step 1: Click on the installation file of *NYISP* for getting start. . Or press "Browse..." to select a different installation folder.

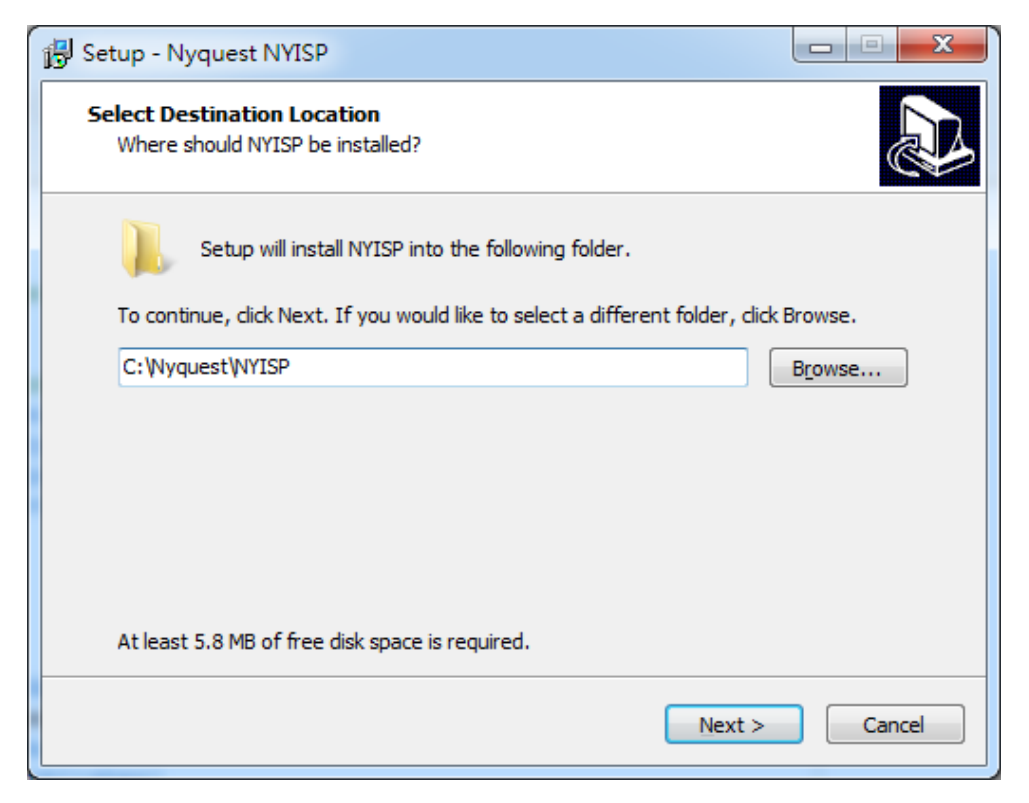

Step 2: The default destination location. If user wants to change location, please press Browse to select a different folder. Then press Next

| 🔂 Setup - Nyquest NYISP                                                        |              |
|--------------------------------------------------------------------------------|--------------|
| Select Start Menu Folder<br>Where should Setup place the program's shortcuts?  |              |
| Setup will create the program's shortcuts in the following Start M             | lenu folder. |
| To continue, click Next. If you would like to select a different folder, click | Browse.      |
| NYISP 1.00                                                                     | Browse       |
|                                                                                |              |
|                                                                                |              |
|                                                                                |              |
|                                                                                |              |
|                                                                                |              |
|                                                                                |              |
|                                                                                |              |
| < <u>B</u> ack <u>N</u> ext >                                                  | Cancel       |

Step 3: Tick to build a shortcut on desktop or not. Then press Next.

| 🔂 Setup - Nyquest NYISP                                                                     |             |
|---------------------------------------------------------------------------------------------|-------------|
| Select Additional Tasks<br>Which additional tasks should be performed?                      |             |
| Select the additional tasks you would like Setup to perform while installing<br>click Next. | NYISP, then |
| Additional shortcuts:                                                                       |             |
| Create a desktop shortcut                                                                   |             |
|                                                                                             |             |
|                                                                                             |             |
|                                                                                             |             |
|                                                                                             |             |
|                                                                                             |             |
|                                                                                             |             |
|                                                                                             |             |
| < <u>B</u> ack <u>N</u> ext >                                                               | Cancel      |
|                                                                                             |             |

Step 4: The setup wizard will show the installation settings. If the settings are correct, please click on Install for getting started.

| Setup - Nyquest NYISP                                                                                       |        |
|----------------------------------------------------------------------------------------------------|--------|
| Ready to Install<br>Setup is now ready to begin installing NYISP on your computer.                          |        |
| Click Install to continue with the installation, or click Back if you want to revie<br>change any settings. | w or   |
| Destination location:<br>C:WyquestWYISP                                                                     | *      |
| Start Menu folder:<br>NYISP 1.00                                                                            |        |
| Additional tasks:<br>Additional shortcuts:<br>Create a desktop shortcut                                     |        |
| ٩                                                                                                    | w<br>F |
| < <u>B</u> ack <u>I</u> nstall                                                                              | Cancel |

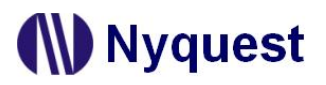

Step 5: After completing the installation, a pop-up dialogue will be shown to inform user. Please press

Finish to exit setup.

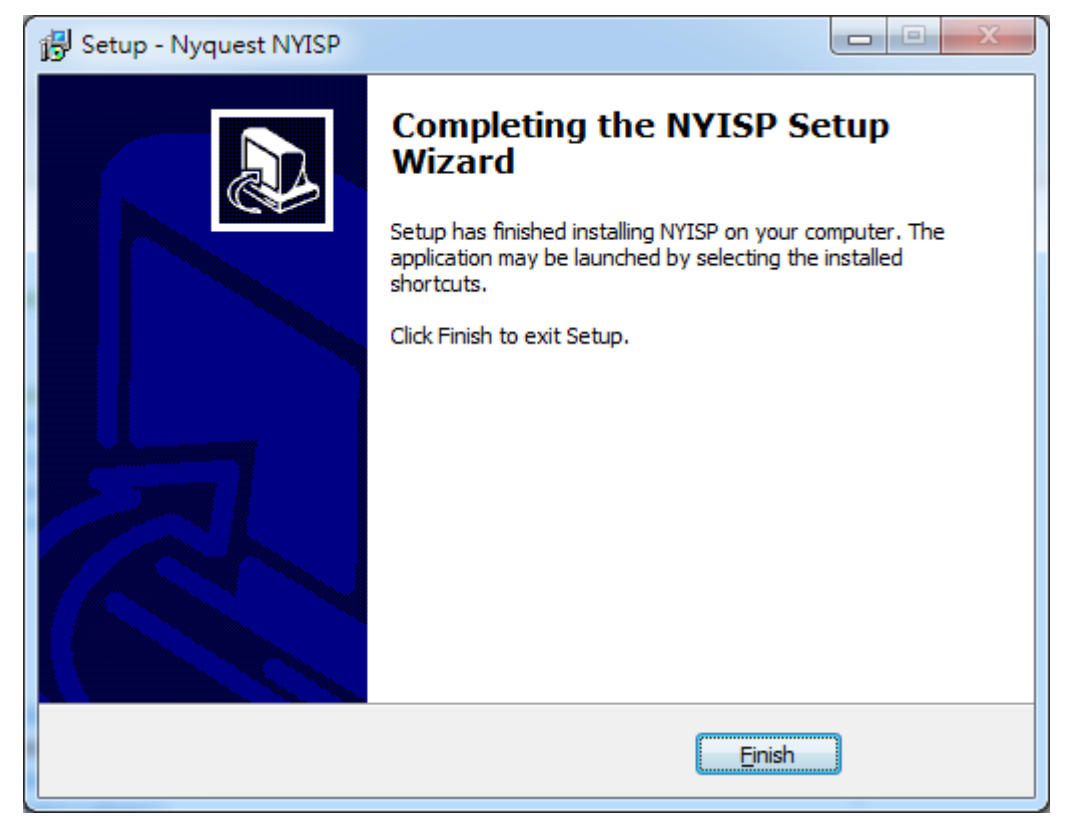

# 1.3 The Main Interface

| <u>F</u> ile F <u>u</u> nction H | lelp       |                   | Deth   |      |     |                |
|----------------------------------|------------|-------------------|--------|------|-----|----------------|
| Connection                       | IVIer      | lu                | Pain   | J    |     |                |
| Interface                        |            | Path              |        |      |     |                |
| UART                             | Ŧ          |                   |        |      |     |                |
| Settings                         |            | Information       |        |      |     |                |
| Port:                            | COM1 🔻     | File Size (Byte): |        |      |     |                |
| Baud Rate:                       | 1000000 -  | Code Checksum:    |        | File |     |                |
| Parity:                          | None 🔻     | IC Body:          |        |      |     |                |
| Data Bits:                       | 8 -        | Recommended:      |        |      |     |                |
| Stop Bits:                       | One 🔻      | 7                 |        |      |     |                |
| Run Message                      |            | Connection        |        |      |     |                |
|                                  |            |                   |        |      |     |                |
|                                  |            |                   |        |      |     | <u>R</u> un    |
| R                                | in Messade |                   |        |      |     |                |
|                                  | un wessage |                   |        |      | Bun |                |
|                                  |            |                   |        |      | Run |                |
|                                  |            |                   |        |      |     | <u>C</u> ancel |
|                                  |            |                   |        |      |     |                |
|                                  |            |                   | Drogra |      |     |                |
|                                  |            |                   | Plogre |      |     |                |
|                                  |            |                   |        |      |     |                |

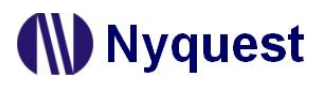

## 1.4 Menu

The Menu provides 3 commands, includes File, Function and Help.

#### Content:

<u>1.4.1 File</u>

1.4.2 Function

<u>1.4.3 Help</u>

#### 1.4.1 File

Click [File] on Menu Bar, and the menu is shown below.

| File |        |        |
|------|--------|--------|
|      | Open   | Ctrl+O |
| 5    | Reopen | •      |
| ወ    | Exit   |        |

The items and description of [File] are below.

| ltem   | Description                                                        |
|--------|--------------------------------------------------------------------|
| Open   | Open an existing .bin file.                                        |
| Reopen | List the recently opened .bin files, from which one can be chosen. |
| Exit   | Close and exit <i>NYISP</i> .                                      |

#### 1.4.2 Function

Click [Function] on Menu Bar, and the menu is shown below.

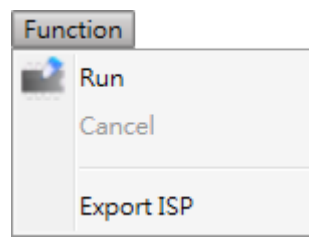

The items and description of [Function] are below.

| Item       | Description                       |
|------------|-----------------------------------|
| Run        | Batch run selected function.      |
| Cancel     | Cancel actions.                   |
| Export ISP | Export current ISP to a new file. |

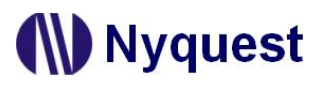

#### 1.4.3 Help

Click [Help] on Menu Bar, and the menu is shown below.

| Į | Help | 0                 |   |              |         |
|---|------|-------------------|---|--------------|---------|
|   |      | Language          | • | $\checkmark$ | English |
|   | ٩    | History           |   |              | 繁體中文    |
|   |      | Check for Updates |   |              | 简体中文    |
|   | 69   | About NYISP       |   |              |         |

The items and description of [Help] are below.

| ltem              | Description                                                                      |
|-------------------|----------------------------------------------------------------------------------|
| Language          | <i>NYISP</i> is available in English, Traditional Chinese or Simplified Chinese. |
| History           | Revision history of <i>NYISP</i> .                                               |
| Chock for Undatos | Check for the latest version of NY/SP. This function will connect to the         |
| Check for Opdates | Internet.                                                                        |
| About NYISP       | Display the information of <i>NYISP</i> including its version.                   |

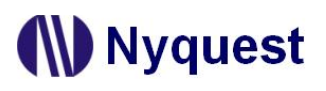

# 2 File

Select and execute the file path and information of the In-System programming bin file.

| D:\NY_Project\NYISP | NYISP_Pack.bin |  |
|---------------------|----------------|--|
| nformation          |                |  |
| File Size (Byte):   | 19,983         |  |
| Code Checksum:      | 9C64FA         |  |
| IC Body:            | NX13FS61A      |  |
| Recommended:        | NX13FS61A      |  |

#### 2.1 Path

Click on by to open the targeted bin file to execute the programming.

The completed file path and filename will be displayed after opening the file.

| Path                               |  |
|------------------------------------|--|
| D:\NY_Project\NYISP\NYISP_Pack.bin |  |

#### 2.2 Information

After opening a bin file, the relevant information of the bin file will be displayed in the file information column.

#### 2.2.1 File Size

File size in bytes. It can be checked with the file size in the Check List.

#### 2.2.2 Code Checksum

Code checksum. It can be checked with the check code in the Check List.

#### 2.2.3 IC Body

The IC body for bin file.

#### 2.2.4 Recommended

The recommended IC to be applied.

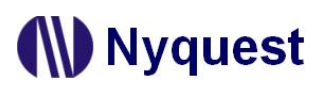

# 3 NX1 / NX1EF Series Function Interface

The action settings, execution, and cancellation of In-System programming can be performed in the Action block

| 📝 SPI Flash                    |                                                                                                    |
|--------------------------------|----------------------------------------------------------------------------------------------------|
| 🕑 Erase 📝 Program              | <u>R</u> un                                                                                                    |
| Update  All  Source: SPI Flash |                                                                                                    |
| Custom Settings                | <u>C</u> ancel                                                                                                    |
|                                | <ul> <li>SPI Flash</li> <li>Erase Program</li> <li>Update</li> <li>All</li> <li>Source: SPI Flash </li> <li>Custom</li> <li>Settings</li> </ul> |

## 3.1 Connection

In-System Programming could collaborate with applications by using Connection (UART or Bluetooth).

#### 3.1.1 Interface

Select the connection option for In-System Programming which currently supports UART and Bluetooth.

#### 3.1.2 Settings

Set the Interface attributes.

#### 3.1.3 Port

Set the port of UART.

#### 3.1.4 Baud Rate

Set the Baud amounts that can be transmitted per second. Currently 9,600 ~ 1,000,000 are supported.

#### 3.1.5 Parity

Parity check of data. Currently only supports no parity check (None).

| Connection |           |
|------------|-----------|
| Interface  |           |
| UART       | •         |
| Settings   |           |
| Port:      | COM1 🔹    |
| Baud Rate: | 1000000 - |
| Parity:    | None 🔻    |
| Data Bits: | 8 -       |
| Data bits. | _         |

# Nyquest

#### 3.1.6 Data Bits

Data bits which currently only supports 8-bits.

#### 3.1.7 Stop Bits

The stop bit means that this group of data units ends here. Currently only one stop bit (One) is supported.

#### 3.1.8 Paired Device

The Bluetooth is the paired device.

#### 3.2 Action Setting

According to the opened bin file, user can set IC or SPI Flash to execute the In-System programming which provides the Erase and Program options.

| <b>I</b> C ——— |           | SPI Flash           |  |
|----------------|-----------|---------------------|--|
| 🗸 Erase        | 📝 Program | 📝 Erase 🛛 📝 Program |  |

## 3.3 Update

According to the opened bin file, user can set the In-System programming IC or SPI Flash block. For NX1 series, there are two options: All and Custom.

| pdate                    | Update              |
|--------------------------|---------------------|
| II                       | All                 |
| Source: Embedded Flash 🔹 | Source: SPI Flash 🔹 |
| O Custom                 | Custom              |
| Settings                 | Settings            |

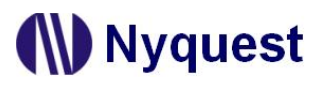

#### 3.3.1 All

Update all blocks from the Source setting. For NX1 series, the available options are below.

| IC Option            | Description                                          |  |
|----------------------|------------------------------------------------------|--|
| Embedded Flash       | All content of NX1 EF series IC.                     |  |
| Updateable Resources | The updateable resources content of NX1 EF series IC |  |

| SPI Flash Option | Description                  |
|------------------|------------------------------|
| SPI Flash        | All content of SPI Flash     |
| XIP              | The XIP content of SPI Flash |

#### 3.3.2 Custom

Update the block of Custom setting. Press the [Settings] to open the Custom Section Update interface, please refer to <u>6 Custom Section Update Settings</u> for the detailed descriptions.

#### 3.4 Custom Section Update Settings

#### 3.4.1 Custom Section Update Settings

User can set up the specified sections by using the Custom Section Update Settings interface.

#### Note:

- 1. The user-defined section must contains the BIN files and target section.
- 2. The initial position of IC or SPI Flash section aligns with the minimum erasing unit. For IC, it's 512Byte. For SPI Flash is 4,096 Bytes.
- 3. The length of IC or SPI Flash section must be greater than or equal to the length of BIN file.
- 4. When the user executes the IC Erase or SPI Erase to erase the last section, NYISP will start the erase from its starting position to the end.

| Sec Section Type Start Index End Index |              |   |  |  |  |  |  |  |
|----------------------------------------|--------------|---|--|--|--|--|--|--|
| 1                                      | Voice        | 0 |  |  |  |  |  |  |
| 2                                      | MIDI         | 0 |  |  |  |  |  |  |
| 3                                      | Action       | 0 |  |  |  |  |  |  |
| 4                                      | LED Strip    | 0 |  |  |  |  |  |  |
| 5                                      | User Defined | 0 |  |  |  |  |  |  |
| 6                                      | CVR          | 0 |  |  |  |  |  |  |
|                                        |              |   |  |  |  |  |  |  |

# Nyquest 🚺

#### 3.4.2 Shortcut Keys

The shortcut keys are located on the upper editing display window. Just click on the target key to execute the function directly.

- Add Section: Add a section at the end of all sections.
- Insert Section: Insert a section before the selected section.
- Remove Section: Remove the selected section.
- Section Up: Move the selected section upward.
- Section Down: Move the selected section downward.
- 😂 Remove All Section: Remove all sections.

#### 3.4.3 Right-Click Menu

Just right-click on the editing display window list, the right click menu will pop up.

| 0           | Add Section         | Option              | Description                                   |  |
|-------------|---------------------|---------------------|-----------------------------------------------|--|
| ŏ           | Insert Section      | Add Section         | Add a section at the end of all sections.     |  |
| õ           | Remove Section      | Insert Section      | Insert a section before the selected section. |  |
| •<br>•<br>• | Section Up          | Remove Section      | Remove the selected section.                  |  |
|             | Section Down        | Section Up          | Move the selected section upward.             |  |
| 8           |                     | Section Down        | Move the selected section downward.           |  |
|             | Remove All Sections | Remove All Sections | Remove all sections                           |  |

#### 3.4.4 The Eding Display Window

#### 3.4.4.1 Sec.

The column of Sec. shows the serial numbers. The range of serial numbers is 1~50 (total 50 sections).

#### 3.4.4.2 Section Type

The column of Section Type can set the type of target section. Fox NX1 series, the available types are listed below.

| Section Type | Description            |  |
|--------------|------------------------|--|
| Voice        | The voice section.     |  |
| MIDI         | The MIDI section.      |  |
| Action       | The action section.    |  |
| LED Strip    | The LED strip section. |  |

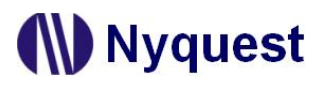

# NYISP User Manual

| User Defined | The user defined section. |
|--------------|---------------------------|
| CVR          | The Cyberon section.      |

#### 3.4.4.3 Start Index

User can set the index serial number to start sections to be updated by the column of Start Index.

#### 3.4.4.4 End Index

User can set the last index serial number to update the section by the column of End Index.

#### 3.4.5 Run

Please refer to <u>1.4.2 Function</u> for details.

#### 3.4.6 Progress

The progress of executing In-System programming.

#### 3.4.7 Cancel

Please refer to <u>1.4.2 Function</u> for details.

#### 3.4.8 Run Message

The Run Message display the status and message after executing the programming action.

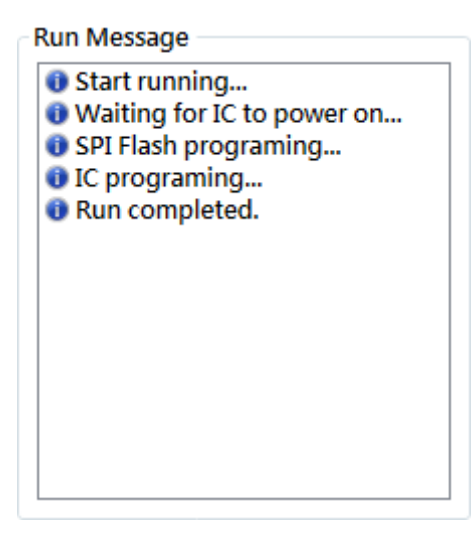

# Nyquest

# 4 NY8 Series Function Interface

User can choose functions by setting actions, executing Run, or cancel the programming.

| c        |           |           |  |       |
|----------|-----------|-----------|--|-------|
| Download | ✓ Program | ✓ Protect |  | Run   |
|          |           |           |  |       |
|          |           |           |  | Cance |
|          |           |           |  |       |
|          |           |           |  |       |

## 4.1 Connection

From the dropdown menu, select the type of the using programmer. Supported devices include Q-Link Ver.B, NY-Link, and MCU\_Writer. Among these, Q-Link Ver.B and NY-Link are in-circuit programmers and only support download functionality. MCU\_Writer supports offline programming.

| Connection |   |
|------------|---|
| Device     |   |
| MCU_Writer | ¥ |
|            |   |

## 4.2 Action Setting

- **Download:** Download the programmed data to the device, If the device is Q-Link Ver.B or NY-Link, the data will be downloaded to IC.
- Program: Program data to IC. (MCU\_Writer only supported)
- Protect: Check this option to protect the IC after programming, preventing unauthorized reading or modification. For specific protection mechanisms, please refer to the datasheet of the NY8 series ICs. (MCU\_Writer only supported)

## 4.3 Run

Please refer to 1.4.2 Function .

## 4.4 Progress

It shows the process while executing the programming.

# 4.5 Cancel

Please refer to <u>1.4.2 Function</u>.

## 4.6 Run Message

The Run Message displays the status and messages after the programming action.

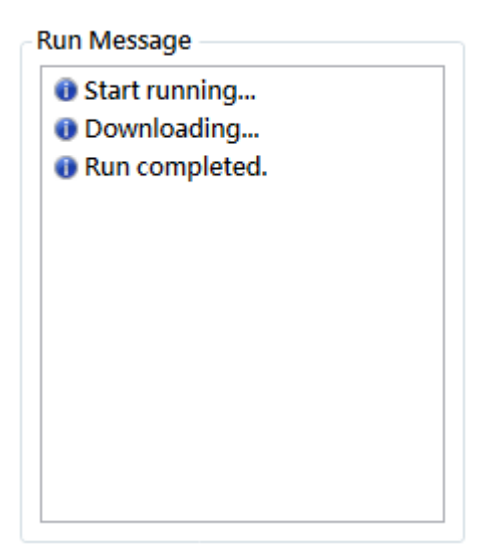

# 5 Revision History

| Version | Date       | Description                                                                                             | Modified Page |
|---------|------------|----------------------------------------------------------------------------------------------------|---------------|
| 1.0     | 2023/06/16 | New release.                                                                                            | -             |
| 1.1     | 2024/02/23 | <ol> <li>Update the descriptions of Baud Rate.</li> <li>Add Custom Section Update Settings.</li> </ol>  | 10<br>15      |
| 1.2     | 2024/05/15 | <ol> <li>Add Bluetooth connection interface.</li> <li>Add the descriptions of Paired Device.</li> </ol> | 10<br>10      |
| 1.3     | 2025/05/29 | Add the chapter of NY8 series interface.                                                                | 16            |

# Appendix A. In-System Programming Indication

# A.1 In-System Programming Flow for NX1 EF Series Using UART

Step1: Execute the bin file which contains ISP function and is generated by Q-Code or NYIDE.

• Open the Config Block Setting of NYIDE project, tick ISP Function as Enable.

| NX13FS51A Config E                      | Block Setting                                                                          |
|-----------------------------------------|----------------------------------------------------------------------------------------|
| Reset                                   |                                                                                        |
| PA.8                                    |                                                                                        |
| - High Clock                            |                                                                                        |
| Source                                  |                                                                                        |
| ● I_HRC                                 | C E_HXT                                                                                |
| Frequency                               |                                                                                        |
| 32 MHz                                  | O 40 MHz O 48 MHz                                                                      |
| - LVR (Halt Mode)<br>© Enable © Disable | VDD Voltage WDT<br>3.0 V @ 4.5 V @ Enable Disable                                      |
| IRAM<br>© Enable © Disable              | - Input Voltage (V <sub>IH</sub> /V <sub>IL</sub> )<br>● 0.7VDD/0.3VDD ◎ 0.5VDD/0.2VDD |
| PWM Current     Normal     O            | arge O Ultra                                                                           |
| ISP Function<br>Enable  Disab           | ISP Type<br>UART                                                                       |
| Import                                  | port OK Cancel                                                                         |

• Execute the Build function and generate a bin file.

#### Note:

- 1. When the ISP function is enabled, the system will wait 800ms to execute ISP detection after the IC is powered on. If the ISP signal is not received within the timeout, the program will leave the ISP detection and start to execute the user program.
- 2. The ISP program will check the bin file and the IC options. Only when the options are consistent will the ISP program be executed. The options of Config Block Setting and the file of nx1\_config.h will affect the options of NX1 EF series.

Step2: There are 2 ways to connect IC pins with UART pins.

Power on IC and update ISP (IC power supply is provided by UART).

| IC pin  | UART pin |  |
|---------|----------|--|
| VDD     | VDD      |  |
| GND     | GND      |  |
| PD0(TX) | RXD      |  |
| PD1(RX) | TXD      |  |

- Note: ISP will be updated after IC is powered on. Four pins must connect with IC and UART at the same time, then power on IC. If only connecting VDD to execute the IC power-on, it will cause IC PD1 pin to have charge backflow, let IC leave ISP detection early, and start to execute the user program.
  - IC Reset and update ISP (IC power supply is provided by external device)

| IC pin     | UART pin   |  |
|------------|------------|--|
| GND        | GND        |  |
| PA8(Reset) | Switch GND |  |
| PD0(TX)    | RXD        |  |
| PD1(RX)    | TXD        |  |

Step 3: Click on 🗁 to open the target bin file.

Path

D:\NY\_Project\NYISP\NYISP\_Pack.bin

Note: The program code of the target IC must contain the ISP function.

- 1. The program code of IC must contain ISP function.
- 2. NYISP does not support the bin files that contain OTP\_Writing-Times.
- 3. When NYISP executes SPI Flash update, it does not support SPI.bin and SPI\_NY.bin files. But the option settings of\_Pack.bin file must be consistent with the option settings of IC.

Step 4: Select the Interface and Port.

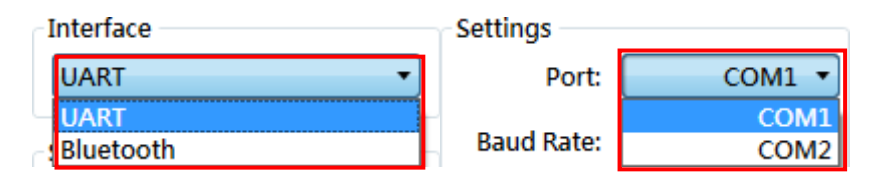

Step 5: Set the programming Actions.

| Action                   | SPI Flash           |
|--------------------------|---------------------|
| Erase Program     Update | ✓ Erase             |
| ( ) All                  | I All               |
| Source: Embedded Flash 🔹 | Source: SPI Flash 🔻 |
| Custom<br>Settings       | Custom Settings     |

Step 6: Click the Run button.

Step 7: According to the info of Run Message, execute the IC reset action to start the in-system programming. The Progress will show the programming progress.

| Run Message                |
|----------------------------|
| Start running              |
| Waiting for IC to power on |
|                            |
|                            |
|                            |
|                            |
|                            |
|                            |
|                            |
|                            |
|                            |
|                            |

#### Step 8: IC ISP Operating Flow

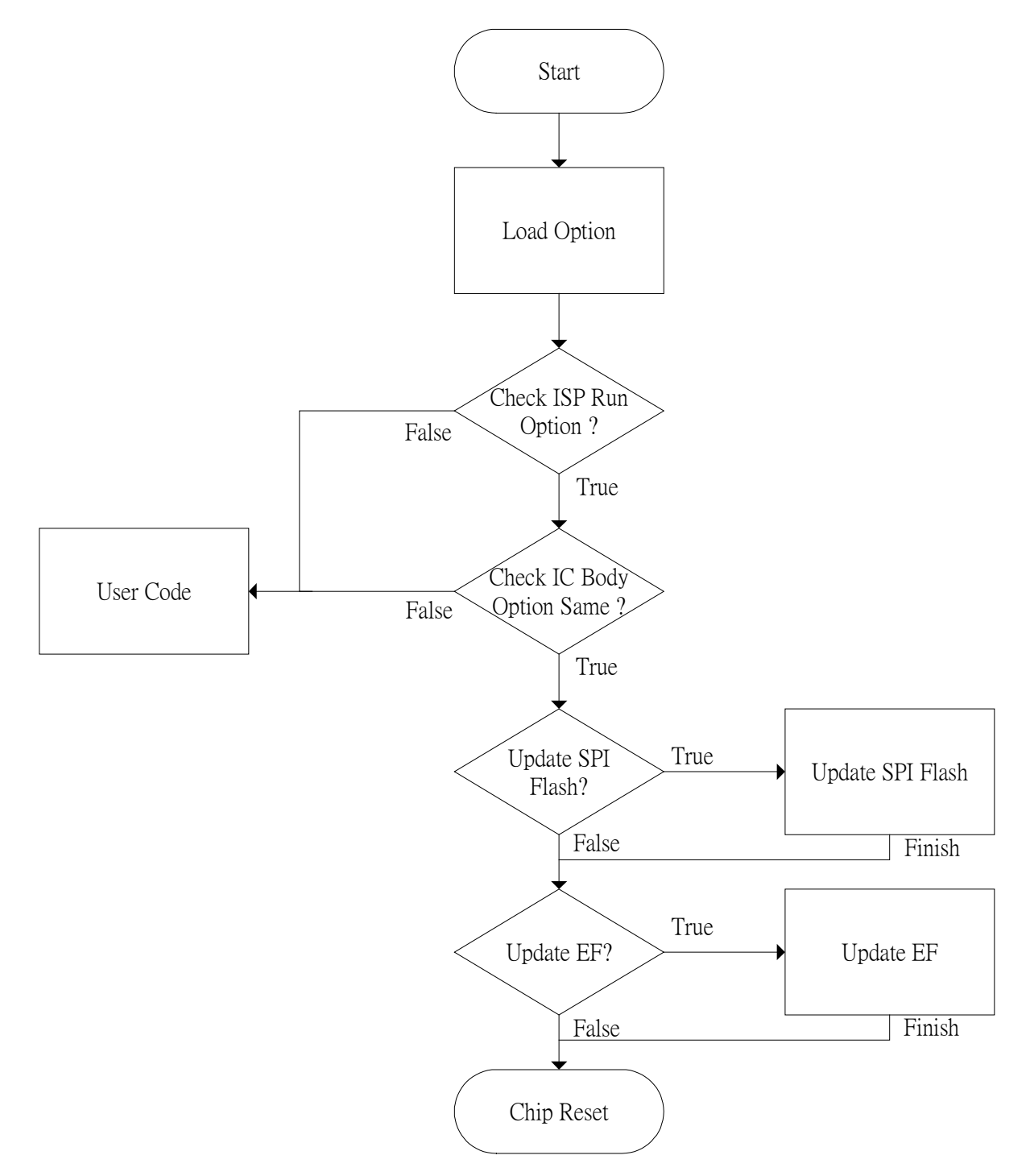

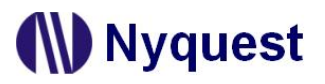

Step 9: If the programming is completed, the Run Message will show the following message.

Run Message

| <ul> <li>Start running</li> <li>Waiting for IC to power on</li> </ul>                   |
|-----------------------------------------------------------------------------------------|
| <ul> <li>SPI Flash programing</li> <li>IC programing</li> <li>Run completed.</li> </ul> |
|                                                                                         |
|                                                                                         |
|                                                                                         |
|                                                                                         |

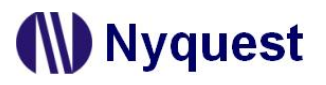

### A.2 In-System Programming Flow for NY8 Series

Step 1: Execute the bin file which contains ISP function and is generated by NYIDE.

• Open the Config Block Setting of *NYIDE* project, tick ISP Function as Enable.

| High Oscillation Frequen<br>I_HRC O E_HXT | CY CE_XT Every Osci                     | llation Frequency<br>C E_LXT   | O 3.0 V                                    | 0 4.5              | v                  | ● 5.0 V                         | + 0%                                      |
|-------------------------------------------|-----------------------------------------|--------------------------------|--------------------------------------------|--------------------|--------------------|---------------------------------|-------------------------------------------|
| High IRC Frequency                        | High Crystal Oscillator                 | Crystal Oscillator             | LVR Setting –<br>O Register C<br>Always On | Control            | () R<br>() 0       | egister Contro<br>peration mode | I + Halt mode Off<br>9 On + Halt mode Off |
| 4 MHz 0 8 MHz     16 MHz 24 MHz           | 10 MHz     12 MHz     16 MHz     20 MHz | O 2 T                          | LVR Voltage -<br>0 1.6 V<br>0 2.7 V        | ● 1.8 V<br>○ 3.0 V | ○ 2.0 V<br>○ 3.3 V | ○ 2.2 V<br>○ 3.6 V              | ○ <b>2.4 V</b><br>◎ 4.2 V                 |
| WDT                                       | le WDT Event                            | nterrupt WDT Time Bas          | e 💿 15 ms                                  | ○ 60 ms            | ○ 250 ms           | ,                               | •ISP<br>• Enable O Disable                |
| Noise Filter (High_EFT) —                 | Startup Time                            | ) 18 ms 🔿 72 ms 🔿 288 ms       | Startup Clock                              |                    | Read Output Data   | Register                        | Timer0 Source                             |
| nput Voltage Schmitt Trig                 | ger Input High Voltage                  | e (V <sub>IH</sub> ) Input Low | Voltage (V <sub>IL</sub> )                 | E_LXT              | Backup Control –   | inter Off                       | EX_CKI0 to Inst. Clock                    |

• Execute the Build function and generate a bin file.

#### Note:

- 1. Ensure the programming device is correctly connected to the target IC.
- 2. The .bin file must be in a format that supports ISP for the NY8 series.
- 3. Do not remove the cables during the programming process to prevent failure or chip damage.

Step 2: Connect NY8BM84A pins with the programmer pins.

Q-Link Ver.B / NY-Link ISP Pin Connection

| IC Pin | Programmer Pin |  |
|--------|----------------|--|
| VDD    | VDD            |  |
| GND    | GND            |  |
| PC0    | SDA/SDI        |  |
| PC1    | SCK/SCL        |  |
| VPP    | VPP            |  |

Note: It requires external power supply to the IC, with a voltage range of 3.5V to 5.5V. If using external power and the voltage is below 3.5V, the programming process will not be executed.

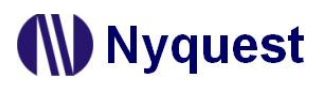

MCU\_Writer Pin Connection

| IC Pin | UART Pin |  |
|--------|----------|--|
| VDD    | VDD      |  |
| GND    | GND      |  |
| PC0    | DI/DA    |  |
| PC1    | SCLK     |  |
| VPP    | VPP      |  |

Note: If using external power, the programming process will not be executed if the voltage is below 3.5V.

Step3: Click on by to open the target bin file.

- Path -

D:\Test\OTPTest\NY8\NY8BM84A\M84A\_Math\_Test\_ISP.bin

#### Note:

- 1. The code within the IC must contain ISP functionality.
- 2. NYISP does not support BIN files that contain OTP\_Writing-Times.

Step 4: Select the device.

| r I | Device       |   |
|-----|--------------|---|
|     | Q-Link Ver.B | ~ |
| 4   | Q-Link Ver.B |   |

Step 5: After completing settings, click the Run button.

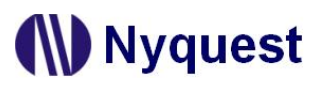

Q-Link Ver.B / NY-Link action setting:

| Action     |        |
|------------|--------|
| ✓ Download | Run    |
|            |        |
|            | Cancel |
|            |        |

For MCU\_Writer Action settings, there are 3 available options: "Program", "Protect", and "Protect".

| Action<br>IC |         |           |        |
|--------------|---------|-----------|--------|
| Jownload     | Program | ✓ Protect | Run    |
|              |         |           |        |
|              |         |           | Cancel |
|              |         |           | Cancel |
|              |         |           |        |
|              |         |           |        |

Step 6: If the programming is completed, the Run Message will show the following message.

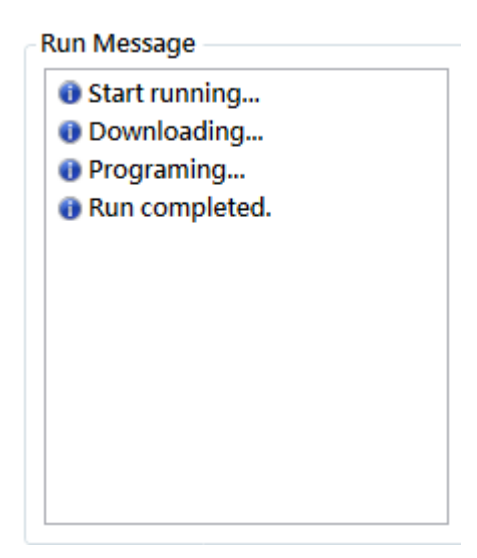